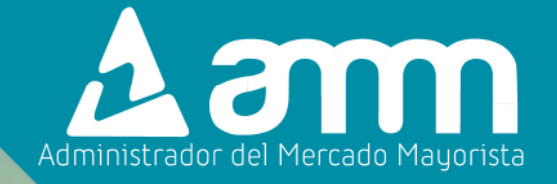

# MANUAL INGRESO DE PRONÓSTICO SEMANAL DE CENTRALES EÓLICAS

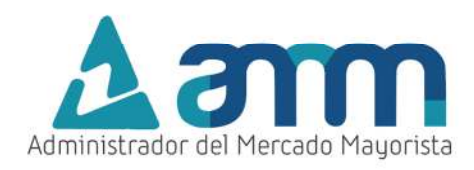

| Contenido                                                    |    |
|--------------------------------------------------------------|----|
| Paso No. 1: Ingreso al Direct@MM desde el portal web del AMM | 3  |
| Paso No. 2: Ingreso a la opción de Generación Eólica         | 3  |
| Paso No. 3: Ingreso para inicio de sesión en Direct@MM       | 4  |
| Paso No. 4: Declaración para horizonte semanal               | 5  |
| Paso No. 5: Creación de la declaración semanal               | 5  |
| Paso No. 6: Ingreso de Información                           | 5  |
| Paso No. 7: Selección y carga de archivo                     | 8  |
| Paso No. 8: Grabación de la planilla                         | 9  |
| Paso No. 9 optativo: Reporte de declaración                  | 10 |
| Paso No. 10 optativo: Anulación de planilla                  | 11 |

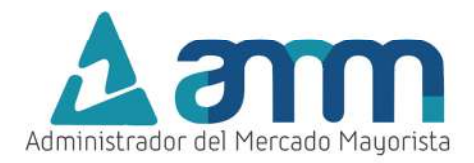

# Paso No. 1: Ingreso al Direct@MM desde el portal web del AMM

Ingresar a la página WEB del AMM:

# https://www.amm.org.gt/

y presionar el botón "Direct AMM" que se muestra en el menú.

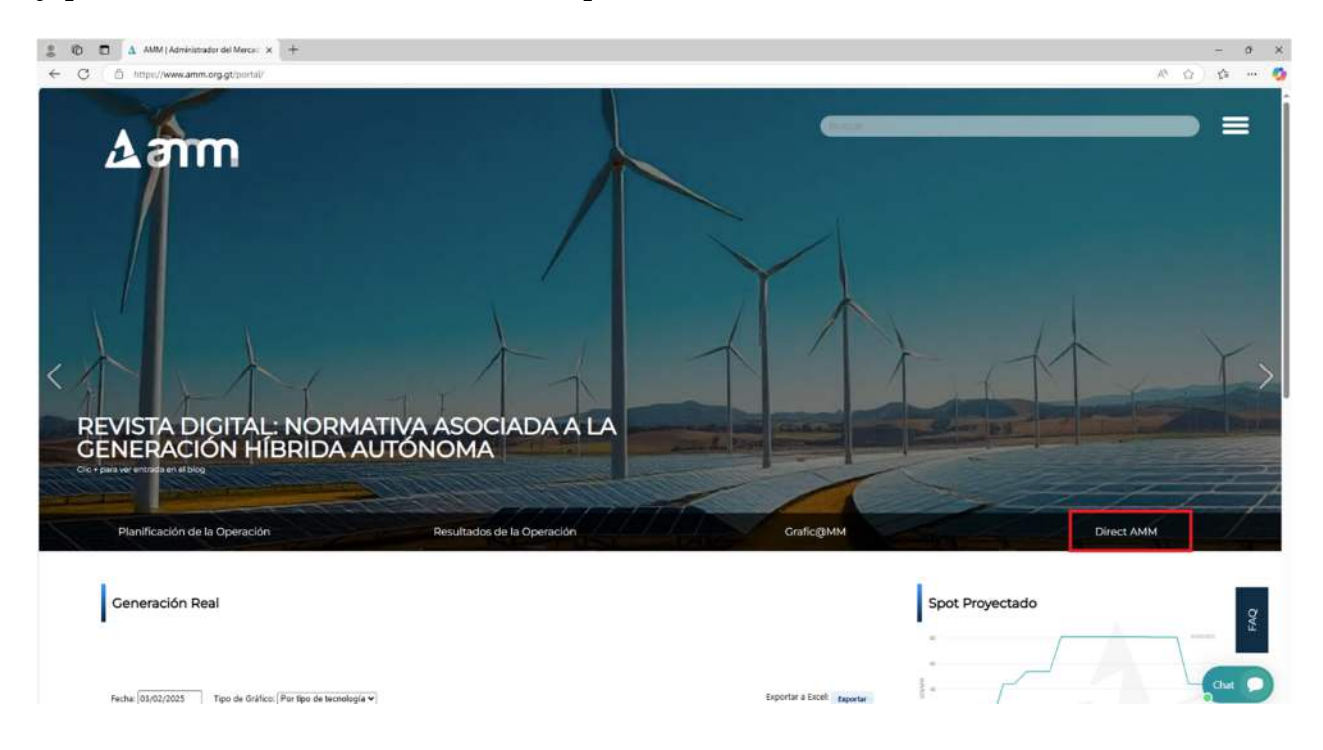

#### Paso No. 2: Ingreso a la opción de Generación Eólica

Posteriormente, se desplegará el menú para ingreso de información técnica y comercial, presionar la opción *"Planillas Operación"* y en la sección de *"Planillas Semanales"* presionar el botón *"Generación Eólica"*.

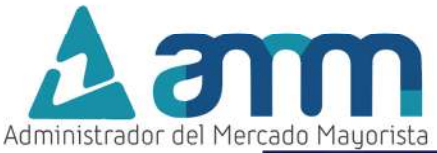

| Direct@<br>Bienvenidos al | Directorio "Decla                                               | raciones Electrónico                                            |                                                                           | am                 |
|---------------------------|-----------------------------------------------------------------|-----------------------------------------------------------------|---------------------------------------------------------------------------|--------------------|
| Planillas Mercado         | Planillas Operación                                             | Planillas Intercambio                                           | Actualización Datos                                                       | Otras aplicaciones |
| *                         | Planillas Diari                                                 | as                                                              |                                                                           |                    |
|                           | Declaración de Caudal                                           | Declaración de<br>Combustible                                   | Generación Solar                                                          |                    |
|                           |                                                                 |                                                                 |                                                                           |                    |
|                           | Generación<br>Eólica                                            | Bio Generación                                                  | Solicitud de Respaldo de<br>Pruebas de Puesta en<br>Operación             |                    |
|                           | Solicitud de Pruebas de<br>Generación a<br>Requerimiento Propio | Potencia Disponible                                             | Restricción de Cota de<br>Operación de Embalse                            |                    |
| तन्त्रभ                   |                                                                 | Pruebas de Sintonización<br>de RRO                              |                                                                           | TER.               |
|                           | Planillas Semo                                                  | anales                                                          |                                                                           |                    |
|                           | Generación Solar                                                | Generación Eólica                                               | Declaración de Costos<br>Variables                                        |                    |
|                           | Potencia Disponible<br>Térmicas (Excluyendo<br>Ingenios)        | Declaración<br>de RRA                                           | Declaración<br>de RRO                                                     |                    |
|                           | Mantenimientos                                                  | Potencia Disponible y<br>Caudales Hidraulicas                   | Potencia Disponible<br>Ingenios                                           |                    |
|                           | Solicitud de Respaldo de<br>Pruebas de Puesta en<br>Operación   | Solicitud de Pruebas de<br>Generación a<br>Requerimiento Propio | Proyección Semanal Para<br>Transacciones<br>Internacionales Con<br>México |                    |
|                           |                                                                 |                                                                 |                                                                           |                    |

Paso No. 3: Ingreso para inicio de sesión en Direct@MM

| Guatemala | lor del Mercado Mayorista                                                                    | A management |
|-----------|----------------------------------------------------------------------------------------------|--------------|
|           | Aplicaciones Direct@MM<br>Inicio de sesión                                                   | 1            |
|           |                                                                                              |              |
|           | Indique usuario, contraseña y token para inicia                                              | r sesión     |
|           | Indique usuario, contraseña y token para inicia<br>Usuario<br>Contraseña<br>Aceptar Cancelar | r sesión     |

Ingresar los datos de Usuario, Contraseña y Soft Token

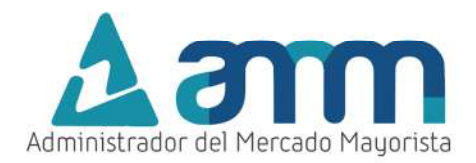

# Paso No. 4: Declaración para horizonte semanal.

Seleccionar la opción "Semanal" para iniciar con la declaración.

| Aamm                  | GENERACIÓN | EÓLICA |         |               |       |
|-----------------------|------------|--------|---------|---------------|-------|
| And the second second |            | #1600  | SEMANAL | MESTADISTICAS | #SAUR |
|                       |            |        | ¢       |               |       |

# Paso No. 5: Creación de la declaración semanal

Seleccionar la opción Crear una Declaración O para crear una nueva declaración. En la parte inferior se muestra el historial de declaraciones.

| <b>∆</b> amm ₀₀₀₂₂₫                       | DFSONTAY<br>25 14:45:48 |             | GENERACIÓN EÓLICA   |
|-------------------------------------------|-------------------------|-------------|---------------------|
| Agente<br>GENVIEBL - VIENTO BLANCO, S. A. |                         | • Crear     |                     |
| Código de Declaración                     | Fecha Inicial           | Fecha Final | Generador           |
|                                           |                         |             |                     |
| PE202501182621                            | 02/02/2025              | 08/02/2025  | VBL-E VIENTO BLANCO |
| PE202501935668                            | 26/01/2025              | 01/02/2025  | VBL-E VIENTO BLANCO |
| PE202501656181                            | 19/01/2025              | 25/01/2025  | VBL-E VIENTO BLANCO |
| PE202501429935                            | 12/01/2025              | 18/01/2025  | VBL-E VIENTO BLANCO |
| PE202412102208                            | 05/01/2025              | 11/01/2025  | VBL-E VIENTO BLANCO |

#### Paso No. 6: Ingreso de Información

- a) Seleccionar la central sobre la que se desea declarar.
- b) Ingresar el correo electrónico de la persona responsable de la declaración, el cual servirá para contacto en caso hay alguna observación sobre la información presentada.
- c) Seleccionar la semana a declarar, la cual resaltara en color azul dentro del calendario.

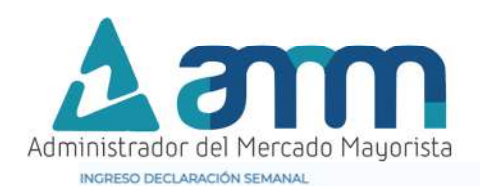

| Nombro Agente |                                             | Energia (MW)     | ) Vei | ocidad de | I Viento ( | m/s)  |       |       |       |       |       |        |           |           |           |       |
|---------------|---------------------------------------------|------------------|-------|-----------|------------|-------|-------|-------|-------|-------|-------|--------|-----------|-----------|-----------|-------|
| * Central     | VIENTO BENICO, S.A.                         | <b>1</b>         |       |           |            |       |       |       |       |       |       |        | Ener      | gía (M)   | Wh)       |       |
| * Email       | prueba@gif.com.gt                           |                  |       |           |            |       |       |       |       |       |       | Proyec | ción de E | inergia N | tinima () | MWh]  |
| * Semana del  | 09/02/2025 al 15/02/2025                    | Fecha            | 00:00 | 00100     | 02:00      | 03:00 | 04:00 | 05:00 | 0600  | 07:00 | 08:00 | 09:00  | 10:00     | 11:00     | 12:00     | 15:00 |
|               | < feb 2025 >                                | Dom-09-02-<br>25 | 0     | 0         | 0          | 0     | 0     | 0     | 0     | 0     | 0     | 0      | 0         | 0         | 0         | 0     |
|               | dom lun mar mie jue vie sab                 | Lun-10-02-25     | 0     | 0         | 0          | 0     | 0     | 0     | 0     | 0     | 0     | 0      | 0         | 0         | 0         | 0     |
|               | 2 3 4 5 6 7 8                               | Mar-11-02-25     | 0     | 0         | 0          | 0     | 0     | 0     | 0     | 0     | 0     | 0      | 0         | 0         | 0         | 0     |
|               | 9 10 11 12 13 14 15                         | Mié-12-02-25     | 0     | 0         | 0          | 0     | 0     | 0     | 0     | 0     | 0     | 0      | 0         | 0         | 0         | 0     |
|               | 16 17 18 19 20 21 22<br>23 24 25 26 27 28 1 | Jue-13-02-25     | 0     | 0         | 0          | 0     | 0     | 0     | 0     | 0     | 0     | 0      | 0         | 0         | 0         | 0     |
| 01            |                                             | Vie-14-02-25     | 0     | 0         | 0          | 0     | 0     | 0     | 0     | 0     | 0     | 0      | 0         | 0         | 0         | 0     |
| Plantilla     | Descargar Plantilla (xlsx)                  | Såb-15-02-25     | 0     | 0         | 0          | 0     | 0     | 0     | 0     | 0     | 0     | 0      | 0         | 0         | 0         | 0     |
| * Archivo     | 0                                           |                  |       |           |            |       |       |       |       |       |       | Ртоую  | ción de   | Energia   | Media ()+ | wh]   |
|               | Cargar Datos 🌲                              | Fecha            | 00:00 | 0000      | 02:00      | 03:00 | 04:00 | 05:00 | 06:00 | 07:00 | 08:00 | 09:00  | 10:00     | TE00      | 12:00     | 13:00 |
|               |                                             | Dom-09-02-<br>25 | 0     | 0         | 0          | 0     | 0     | 0     | 0     | 0     | 0     | o      | 0         | 0         | 0         | 0     |
|               | Graber Planilla 🔒                           | Lun-10-02-25     | 0     | 0         | 0          | 0     | 0     | 0     | 0     | 0     | 0     | 0      | 0         | 0         | 0         | 0     |
|               |                                             | Mar-11-02-25     | 0     | 0         | 0          | 0     | 0     | 0     | 0     | 0     | 0     | 0      | 0         | 0         | 0         | 0     |
|               |                                             | Mié-12-02-25     | 0     | 0         | 0          | 0     | 0     | 0     | 0     | 0     | 0     | 0      | 0         | 0         | 0         | 0     |
|               |                                             | Jue-13-02-25     | 0     | 0         | 0          | 0     | 0     | 0     | 0     | 0     | 0     | 0      | 0         | 0         | 0         | 0     |
|               |                                             | Vie-14-02-25     | 0     | 0         | 0          | 0     | 0     | 0     | 0     | 0     | 0     | 0      | 0         | 0         | 0         | 0     |
|               |                                             | Sáb-15-02-25     | 0     | 0         | 0          | 0     | 0     | 0     | 0     | 0     | 0     | 0      | 0         | 0         | 0         | 0     |
|               |                                             |                  |       |           |            |       |       |       |       |       |       | Proyec | ción de E | inergía N | táxima (  | MWh]  |
|               |                                             | Fecha            | 00:00 | 01:00     | 02:00      | 03:00 | 04:00 | 05:00 | 06:00 | 07:00 | 08:00 | 09:00  | 10:00     | 11:00     | 12:00     | 13:00 |
|               |                                             | Dom-09-02-<br>25 | 0     | 0         | 0          | 0     | 0     | 0     | 0     | 0     | 0     | 0      | 0         | 0         | 0         | 0     |
|               |                                             | Lup 40.02.25     | 0     | 0         |            |       | 0     |       |       |       |       |        | 0         |           |           |       |

d) Seleccionar la opción Descargar Plantilla (xlsx) la cual descargará la plantilla para completar, esta plantilla se descargará en la carpeta de "Descargas", y conforme a la normativa vigente, se requiere presentar los datos de proyección de energía a generar para cada una de las 168 horas de la semana, con perfil máximo, medio y mínimo, así como los datos de velocidad del viento, a continuación, se muestra el formato en Microsoft Excel para completar.

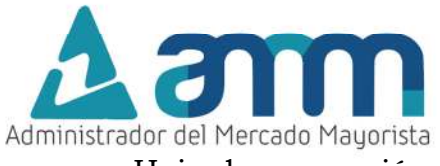

Hoja de proyección de energía mínima, media y máxima

|                                |       |       |       |       |       |       |       |       |       | Pr     | oyecciór | de Ene  | rgia Mini | ima (MW | /h]    |          |         |       |         |        |       |        |        |      |
|--------------------------------|-------|-------|-------|-------|-------|-------|-------|-------|-------|--------|----------|---------|-----------|---------|--------|----------|---------|-------|---------|--------|-------|--------|--------|------|
| echa/Hora Inicial              | 00:00 | 01:00 | 02:00 | 03:00 | 04:00 | 05:00 | 06:00 | 07:00 | 08:00 | 09:00  | 10:00    | 11:00   | 12:00     | 13:00   | 14:00  | 15:00    | 16:00   | 17:00 | 18:00   | 19:00  | 20:00 | 21:00  | 22:00  | 23:  |
| dom-09-feb-25                  | 0.00  | 0.00  | 0.00  | 0.00  | 0.00  | 0.00  | 0.00  | 0.00  | 0.00  | 0.00   | 0.00     | 0.00    | 0.00      | 0.00    | 0.00   | 0.00     | 0.00    | 0.00  | 0.00    | 0.00   | 0.00  | 0.00   | 0.00   | 0.0  |
| lun-10-feb-25                  | 0.00  | 0.00  | 0.00  | 0.00  | 0.00  | 0.00  | 0.00  | 0.00  | 0.00  | 0.00   | 0.00     | 0.00    | 0.00      | 0.00    | 0.00   | 0.00     | 0.00    | 0.00  | 0.00    | 0.00   | 0.00  | 0.00   | 0.00   | 0.   |
| mar-11-feb-25                  | 0.00  | 0.00  | 0.00  | 0.00  | 0.00  | 0.00  | 0.00  | 0.00  | 0.00  | 0.00   | 0.00     | 0.00    | 0.00      | 0.00    | 0.00   | 0.00     | 0.00    | 0.00  | 0.00    | 0.00   | 0.00  | 0.00   | 0.00   | 0,1  |
| mié-12-feb-25                  | 0.00  | 0.00  | 0.00  | 0.00  | 0.00  | 0.00  | 0.00  | 0.00  | 0.00  | 0.00   | 0.00     | 0.00    | 0.00      | 0.00    | 0.00   | 0.00     | 0.00    | 0.00  | 0.00    | 0.00   | 0.00  | 0.00   | 0.00   | 0.   |
| jue-13-feb-25                  | 0.00  | 0.00  | 0.00  | 0.00  | 0.00  | 0.00  | 0.00  | 0.00  | 0.00  | 0.00   | 0.00     | 0.00    | 0.00      | 0.00    | 0.00   | 0.00     | 0.00    | 0.00  | 0.00    | 0.00   | 0.00  | 0.00   | 0.00   | 0,1  |
| vie-14-feb-25                  | 0.00  | 0.00  | 0.00  | 0.00  | 0.00  | 0.00  | 0.00  | 0.00  | 0.00  | 0.00   | 0.00     | 0.00    | 0.00      | 0.00    | 0.00   | 0.00     | 0.00    | 0.00  | 0.00    | 0.00   | 0.00  | 0.00   | 0.00   | 0.   |
| sáb-15-feb-25                  | 0.00  | 0.00  | 0.00  | 0.00  | 0.00  | 0.00  | 0.00  | 0.00  | 0.00  | 0.00   | 0.00     | 0.00    | 0.00      | 0.00    | 0.00   | 0.00     | 0.00    | 0.00  | 0.00    | .0.00  | 0.00  | 0.00   | 0.00   | 0,0  |
| echa/Hora Inicial              | 00:00 | 01:00 | 02:00 | 03:00 | 04:00 | 05:00 | 06:00 | 07:00 | 08:00 | 09:00  | 10:00    | 11:00   | 12:00     | 13:00   | 14:00  | 15:00    | 16:00   | 17:00 | 18:00   | 19:00  | 20:00 | 21:00  | 22:00  | 2    |
|                                |       |       |       |       |       |       |       |       |       |        |          | 4.5.    |           | P. Tama | - T    |          |         |       |         |        |       |        |        |      |
| echa/Hora Inicial              | 00:00 | 01:00 | 02:00 | 03:00 | 04:00 | 05:00 | 06:00 | 07:00 | 08:00 | 09:00  | 10:00    | 11:00   | 12:00     | 13:00   | 14:00  | 15:00    | 16:00   | 17:00 | 18:00   | 19:00  | 20:00 | 21:00  | 22:00  | 23   |
| dom-09-feb-25                  | 0.00  | 0.00  | 0.00  | 0.00  | 0.00  | 0.00  | 0.00  | 0.00  | 0.00  | 0.00   | 0.00     | 0.00    | 0.00      | 0.00    | 0.00   | 0.00     | 0.00    | 0.00  | 0.00    | 0.00   | 0.00  | 0.00   | 0.00   | 0.   |
| lun-10-feb-25                  | 0.00  | 0.00  | 0.00  | 0.00  | 0.00  | 0.00  | 0.00  | 0.00  | 0,00  | 0.00   | 0.00     | 0.00    | 0,00      | 0.00    | 0.00   | 0.00     | 0.00    | 0.00  | 0.00    | 0.00   | 0.00  | 0.00   | 0.00   | 0,   |
| mar-11-feb-25                  | 0.00  | 0.00  | 0.00  | 0.00  | 0.00  | 0.00  | 0.00  | 0.00  | 0.00  | 0.00   | 0.00     | 0.00    | 0.00      | 0.00    | 0.00   | 0.00     | 0.00    | 0.00  | 0.00    | 0.00   | 0.00  | 0.00   | 0.00   | 0.   |
| mié-12-feb-25                  | 0.00  | 0.00  | 0.00  | 0.00  | 0.00  | 0.00  | 0.00  | 0.00  | 0.00  | 0.00   | 0.00     | 0.00    | 0.00      | 0.00    | 0.00   | 0.00     | 0.00    | 0.00  | 0.00    | 0.00   | 0.00  | 0.00   | 0.00   | 0.   |
| jue-13-feb-25                  | 0.00  | 0.00  | 0.00  | 0.00  | 0.00  | 0.00  | 0.00  | 0.00  | 0.00  | 0.00   | 0.00     | 0.00    | 0.00      | 0.00    | 0.00   | 0.00     | 0.00    | 0.00  | 0.00    | 0.00   | 0.00  | 0.00   | 0.00   | 0.   |
| vie-14-feb-25                  | 0.00  | 0.00  | 0.00  | 0.00  | 0.00  | 0.00  | 0.00  | 0.00  | 0.00  | 0.00   | 0.00     | 0.00    | 0.00      | 0.00    | 0.00   | 0.00     | 0.00    | 0.00  | 0.00    | 0.00   | 0.00  | 0.00   | 0.00   | 0,   |
| sáb-15-feb-25                  | 0.00  | 0.00  | 0.00  | 0.00  | 0.00  | 0.00  | 0.00  | 0.00  | 0.00  | 0.00   | 0.00     | 0.00    | 0.00      | 0.00    | 0.00   | 0.00     | 0.00    | 0.00  | 0.00    | 0.00   | 0.00  | 0.00   | 0.00   | 0,   |
|                                | -     |       |       |       |       |       |       |       |       | Pro    | oyección | de Ener | gía Máx   | ima (MV | Vh]    |          |         |       |         |        |       |        |        |      |
| echa/Hora Inicial              | 00:00 | 01:00 | 02:00 | 03:00 | 04:00 | 05:00 | 06:00 | 07:00 | 08:00 | 09:00  | 10:00    | 11:00   | 12:00     | 13:00   | 14:00  | 15:00    | 16:00   | 17:00 | 18:00   | 19:00  | 20:00 | 21:00  | 22:00  | 23   |
| dom-09-feb-25                  | 0.00  | 0.00  | 0.00  | 0.00  | 0.00  | 0.00  | 0.00  | 0.00  | 0.00  | 0.00   | 0.00     | 0.00    | 0.00      | 0.00    | 0.00   | 0.00     | 0.00    | 0.00  | 0.00    | 0.00   | 0.00  | 0.00   | 0.00   | 0,   |
| lun-10-feb-25                  | 0.00  | 0.00  | 0.00  | 0.00  | 0.00  | 0.00  | 0.00  | 0.00  | 0.00  | 0.00   | 0.00     | 0.00    | 0.00      | 0.00    | 0.00   | 0.00     | 0.00    | 0.00  | 0.00    | 0.00   | 0.00  | 0.00   | 0.00   | 0.   |
| mar-11-feb-25                  | 0.00  | 0.00  | 0.00  | 0.00  | 0.00  | 0.00  | 0.00  | 0.00  | 0.00  | 0.00   | 0.00     | 0.00    | 0.00      | 0.00    | 0.00   | 0.00     | 0.00    | 0.00  | 0.00    | 0.00   | 0.00  | 0.00   | 0.00   | 0.   |
| mié-12-feb-25                  | 0.00  | 0.00  | 0.00  | 0.00  | 0.00  | 0.00  | 0.00  | 0.00  | 0.00  | 0.00   | 0.00     | 0.00    | 0.00      | 0.00    | 0.00   | 0.00     | 0.00    | 0.00  | 0.00    | 0.00   | 0.00  | 0.00   | 0.00   | 0.   |
|                                | 0.00  | 0.00  | 0.00  | 0.00  | 0.00  | 0.00  | 0.00  | 0.00  | 0.00  | 0.00   | 0.00     | 0.00    | 0.00      | 0.00    | 0.00   | 0.00     | 0.00    | 0.00  | 0.00    | 0.00   | 0.00  | 0.00   | 0.00   | 0.   |
| jue-13-feb-25                  |       |       | -     |       |       |       |       |       |       | 0.00   | 0.00     | 0.00    | 0.00      | 0.00    | 0.00   | 0.00     | 0.00    | 0.00  | 0.00    | 0.00   | 0.00  | 0.00   | 0.00   | 10   |
| jue-13-feb-25<br>vie-14-feb-25 | 0.00  | 0.00  | 0.00  | 0.00  | 0.00  | 0.00  | 0.00  | 0.00  | 0.00  | 1 0.00 | 0.00     | 0.00    | 0.00      | 1 0.00  | 1 0.00 | 1 10.100 | U.U.U.U |       | 1 10.00 | 1.0.00 | 0.00  | I U.UU | 1 0.00 | 1 0. |

Hoja de proyección de velocidad de viento mínima, media y máxima

| Administrador d   | el Merca | ido May | orista |       |        |                    |             | dom-0 | 9-feb-25 | al       | sáb-15-        | feb-25     |          |          |           | No    | nbre de la                                | Central: | VBL-E - V   | TENTO BL | ANCO  |       |       |      |
|-------------------|----------|---------|--------|-------|--------|--------------------|-------------|-------|----------|----------|----------------|------------|----------|----------|-----------|-------|-------------------------------------------|----------|-------------|----------|-------|-------|-------|------|
|                   | _        |         |        |       | _      |                    |             |       |          | Deserves | tán da M       | -to dide d | dalates  | to Balat | to to to  |       |                                           |          |             |          |       |       |       |      |
| echa/Hora Inicial | 00:00    | 01:00   | 02:00  | 03:00 | 04:00  | 05:00              | 06:00       | 07:00 | 08:00    | 09:00    | 10:00          | 11:00      | 12:00    | 13:00    | 14:00     | 15:00 | 16:00                                     | 17:00    | 18:00       | 19:00    | 20:00 | 21:00 | 22:00 | 23:0 |
| dom-09-feb-25     | 0.00     | 0.00    | 0.00   | 0.00  | 0.00   | 0.00               | 0.00        | 0.00  | 0.00     | 0.00     | 0.00           | 0.00       | 0.00     | 0.00     | 0.00      | 0.00  | 0.00                                      | 0.00     | 0.00        | 0.00     | 0.00  | 0.00  | 0.00  | 0.00 |
| lun-10-feb-25     | 0.00     | 0.00    | 0.00   | 0.00  | 0.00   | 0.00               | 0.00        | 0.00  | 0.00     | 0.00     | 0.00           | 0.00       | 0.00     | 0.00     | 0.00      | 0.00  | 0.00                                      | 0.00     | 0.00        | 0.00     | 0.00  | 0.00  | 0.00  | 0.00 |
| mar-11-feb-25     | 0.00     | 0.00    | 0.00   | 0.00  | 0.00   | 0.00               | 0.00        | 0.00  | 0.00     | 0.00     | 0.00           | 0.00       | 0.00     | 0.00     | 0.00      | 0.00  | 0.00                                      | 0.00     | 0.00        | 0.00     | 0.00  | 0.00  | 0.00  | 0.00 |
| mié-12-feb-25     | 0.00     | 0.00    | 0.00   | 0.00  | 0.00   | 0.00               | 0.00        | 0.00  | 0.00     | 0.00     | 0.00           | 0.00       | 0.00     | 0.00     | 0.00      | 0.00  | 0.00                                      | 0.00     | 0.00        | 0.00     | 0.00  | 0.00  | 0.00  | 0.00 |
| iue-13-feb-25     | 0.00     | 0.00    | 0.00   | 0.00  | 0.00   | 0.00               | 0.00        | 0.00  | 0.00     | 0.00     | 0.00           | 0.00       | 0.00     | 0.00     | 0.00      | 0.00  | 0.00                                      | 0.00     | 0.00        | 0.00     | 0.00  | 0.00  | 0.00  | 0.00 |
| vie-14-feb-25     | 0.00     | 0.00    | 0.00   | 0.00  | 0.00   | 0.00               | 0.00        | 0.00  | 0.00     | 0.00     | 0.00           | 0.00       | 0.00     | 0.00     | 0.00      | 0.00  | 0.00                                      | 0.00     | 0.00        | 0.00     | 0.00  | 0.00  | 0.00  | 0.00 |
| sáb-15-feb-25     | 0.00     | 0.00    | 0.00   | 0.00  | 0.00   | 0.00               | 0.00        | 0.00  | 0.00     | 0.00     | 0.00           | 0.00       | 0.00     | 0.00     | 0.00      | 0.00  | 0.00                                      | 0.00     | 0.00        | 0.00     | 0.00  | 0.00  | 0.00  | 0.00 |
| dom-09-feb-25     | 0.00     | 0.00    | 0.00   | 0.00  | 0.00   | 0.00               | 0.00        | 0.00  | 0.00     | 0.00     | 0.00           | 0.00       | 0.00     | 0.00     | 0.00      | 0.00  | 0.00                                      | 0.00     | 0.00        | 0.00     | 0.00  | 0.00  | 0.00  | 0.0  |
|                   | 5 1      |         |        |       | 18 - 2 | 5 ×                |             | 5     | n i      | Proyect  | tión de V      | elocidad   | del Vie  | nto Med  | lia [m/s] |       |                                           | a a      | o 53        |          | N2.   | œ i   | a     |      |
| dom-09-feb-25     | 0.00     | 0.00    | 0.00   | 0.00  | 0.00   | 0.00               | 0.00        | 0.00  | 0.00     | 0.00     | 0.00           | 0.00       | 0.00     | 0.00     | 0.00      | 0.00  | 0.00                                      | 0.00     | 0.00        | 0.00     | 0.00  | 0.00  | 0.00  | 0.00 |
| lun-10-feb-25     | 0.00     | 0.00    | 0.00   | 0.00  | 0.00   | 0.00               | 0.00        | 0.00  | 0.00     | 0.00     | 0.00           | 0.00       | 0.00     | 0.00     | 0.00      | 0.00  | 0.00                                      | 0.00     | 0.00        | 0.00     | 0.00  | 0.00  | 0.00  | 0.00 |
| mar-11-feb-25     | 0.00     | 0.00    | 0.00   | 0.00  | 0.00   | 0.00               | 0.00        | 0.00  | 0.00     | 0.00     | 0.00           | 0.00       | 0.00     | 0.00     | 0.00      | 0.00  | 0.00                                      | 0.00     | 0.00        | 0.00     | 0.00  | 0.00  | 0.00  | 0.00 |
| mié-12-feb-25     | 0.00     | 0.00    | 0.00   | 0.00  | 0.00   | 0.00               | 0.00        | 0.00  | 0.00     | 0.00     | 0.00           | 0.00       | 0.00     | 0.00     | 0.00      | 0.00  | 0.00                                      | 0.00     | 0.00        | 0.00     | 0.00  | 0.00  | 0.00  | 0.00 |
| jue-13-feb-25     | 0.00     | 0.00    | 0.00   | 0.00  | 0.00   | 0.00               | 0.00        | 0.00  | 0.00     | 0.00     | 0.00           | 0.00       | 0.00     | 0.00     | 0.00      | 0.00  | 0.00                                      | 0.00     | 0.00        | 0.00     | 0.00  | 0.00  | 0.00  | 0.00 |
| vie-14-feb-25     | 0.00     | 0.00    | 0.00   | 0.00  | 0.00   | 0.00               | 0.00        | 0.00  | 0.00     | 0.00     | 0.00           | 0.00       | 0.00     | 0.00     | 0.00      | 0.00  | 0.00                                      | 0.00     | 0.00        | 0.00     | 0.00  | 0.00  | 0.00  | 0.00 |
| sab-15-feb-25     | 0.00     | 0.00    | 0.00   | 0.00  | 0.00   | 0.00               | 0.00        | 0.00  | 0.00     | 0.00     | 0.00           | 0.00       | 0.00     | 0.00     | 0.00      | 0.00  | 0.00                                      | 0.00     | 0.00        | 0.00     | 0.00  | 0.00  | 0.00  | 0.00 |
|                   |          |         |        |       |        |                    |             |       |          |          |                |            |          |          |           |       |                                           |          |             |          |       |       |       |      |
|                   |          | -       |        |       |        | Language and solar | MIRROR ISAN | -     |          | Proyecci | ión de V       | elocidad   | del Vien | to Maxi  | ma [m/s   |       | in an an an an an an an an an an an an an |          | Los average |          |       | 1     | i i i |      |
| echa/Hora Inicial | 00:00    | 01:00   | 02:00  | 03:00 | 04:00  | 05:00              | 06:00       | 07:00 | 08:00    | 09:00    | 10:00          | 11:00      | 12:00    | 13:00    | 14:00     | 15:00 | 16:00                                     | 17:00    | 18:00       | 19:00    | 20:00 | 21:00 | 22:00 | 23:0 |
| dom-09-feb-25     | 0.00     | 0.00    | 0.00   | 0.00  | 0.00   | 0.00               | 0.00        | 0.00  | 0.00     | 0.00     | 0.00           | 0.00       | 0.00     | 0.00     | 0.00      | 0.00  | 0.00                                      | 0.00     | 0.00        | 0.00     | 0.00  | 0.00  | 0.00  | 0.00 |
| lun-10-feb-25     | 0.00     | 0.00    | 0.00   | 0.00  | 0.00   | 0.00               | 0.00        | 0.00  | 0.00     | 0.00     | 0.00           | 0.00       | 0.00     | 0.00     | 0.00      | 0.00  | 0.00                                      | 0.00     | 0.00        | 0.00     | 0.00  | 0.00  | 0.00  | 0.00 |
| mar-11-feb-25     | 0.00     | 0.00    | 0.00   | 0.00  | 0.00   | 0.00               | 0.00        | 0.00  | 0.00     | 0.00     | 0.00           | 0.00       | 0.00     | 0.00     | 0.00      | 0.00  | 0.00                                      | 0.00     | 0.00        | 0.00     | 0.00  | 0.00  | 0.00  | 0.00 |
| mié-12-feb-25     | 0.00     | 0.00    | 0.00   | 0.00  | 0.00   | 0.00               | 0.00        | 0.00  | 0.00     | 0,00     | 0.00           | 0.00       | 0.00     | 0.00     | 0.00      | 0.00  | 0.00                                      | 0.00     | 0.00        | 0.00     | 0.00  | 0.00  | 0.00  | 0.00 |
| jue-13-feb-25     | 0.00     | 0.00    | 0.00   | 0.00  | 0.00   | 0.00               | 0.00        | 0.00  | 0.00     | 0.00     | 0.00           | 0.00       | 0.00     | 0.00     | 0.00      | 0.00  | 0.00                                      | 0.00     | 0.00        | 0.00     | 0.00  | 0.00  | 0.00  | 0.00 |
|                   | 0.00     | 0.00    | 0.00   | 0.00  | 0.00   | 0.00               | 0.00        | 0.00  | 0.00     | 0.00     | 0.00           | 0.00       | 0.00     | 0.00     | 0.00      | 0.00  | 0.00                                      | 0.00     | 0.00        | 0.00     | 0.00  | 0.00  | 0.00  | 0.00 |
| vie-14-feb-25     |          |         |        |       |        |                    |             |       |          |          | and the second |            |          |          |           |       | 0.00                                      | 0.00     |             |          |       |       |       |      |

-

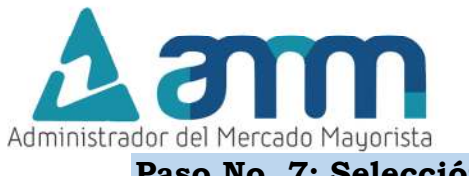

# Paso No. 7: Selección y carga de archivo

Seleccionar el archivo que se desea cargar con la información completa y subir la plantilla desde la ubicación guardada en su máquina a través del icono <sup>(2)</sup> y luego presionar el botón *"Cargar Datos"* 

| <ul> <li>Código Agente</li> </ul> | GENVI   | EBL   |         |        |        |      |             |                      |
|-----------------------------------|---------|-------|---------|--------|--------|------|-------------|----------------------|
| <ul> <li>Nombre Agente</li> </ul> | VIENTO  | ) BLA | NCO,    | S. A.  |        |      |             |                      |
| • Central                         | VBL-E   | - VIE | NTO BL  | ANCO   |        |      |             |                      |
| * Email                           | prueba  | a@glf | .com.g  | ıt     |        |      |             |                      |
| * Semana del                      | 09/02/2 | 025 a | l 15/02 | 2/2025 |        |      |             |                      |
|                                   | <       |       | fe      | b 202  | 5      |      | >           |                      |
|                                   | dom     | lun   | mar     | mié    | jue    | vie  | sáb         |                      |
|                                   | 26      | 27    | 28      | 29     | 30     | 31   | 1           |                      |
|                                   | 2       | 3     | 4       | 5      | 6      | 7    | 8           |                      |
|                                   | 16      | 10    | 18      | 12     | 20     | 21   | 15          |                      |
|                                   | 23      | 24    | 25      | 26     | 27     | 28   | 1           |                      |
| * Plantilla                       | Des     | carg  | ar Pl   | antill | a (.xl | sx)  | 3           |                      |
| * Archivo                         | Plantil | la_Eo | lica_S  | eman   | al_040 | 2202 | _VBL-E.xlsx | •                    |
|                                   | 1       | Carg  | gar D   | atos   | ±      | <    |             | $\overline{\Lambda}$ |

Posteriormente deberá de aparecer el mensaje "Datos de la Plantilla cargados correctamente".

| • Plantilla | Descargar Plantilla (xlsx) 🚦                 | Sáb-15-02-25     | 19.683  | 19.611  | 19.44   | 19.296    | 19.17      | 18.999   | 18.747  | 18.216     | 17.676  | 17       |
|-------------|----------------------------------------------|------------------|---------|---------|---------|-----------|------------|----------|---------|------------|---------|----------|
| • Archivo   | Plantilla_Eolica_Semanal_04022025_VBL-E.xlsx | Fecha            | 00:00   | 0       | Datos   | de la Pla | ntilla car | gados co | rrectam | X<br>ente. | 08:00   | P1<br>09 |
|             | Cargar Datos 👗                               | Dom-09-02-<br>25 | 21.2895 | 21.2895 | 21.2895 | 21.2895   | 21.2895    | 21.2895  | 21.2895 | 21.185     | 20.9475 | 20       |
|             | Grabar Planilla 🔒                            | Lun-10-02-25     | 21.2135 | 21.2705 | 21.2895 | 21.223    | 21.185     | 21.052   | 20.957  | 20.6625    | 19.9975 | 19       |
|             |                                              | Mar-11-02-25     | 19.8075 | 19.6935 | 19.551  | 19.342    | 19.057     | 18.829   | 18.354  | 17.3565    | 15.865  | 14       |
|             |                                              | Mié-12-02-25     | 20.7385 | 20.7385 | 20.805  | 20.4345   | 20.292     | 19.6935  | 18.8955 | 16.9575    | 14.117  | 11       |
|             |                                              | Jue-13-02-25     | 18.8765 | 18.905  | 18.867  | 18.5725   | 18.2115    | 17.8505  | 17.233  | 15.5515    | 13.186  | 11       |

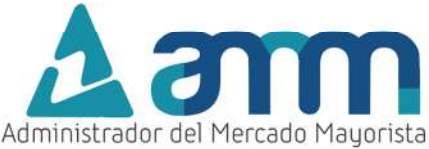

**Nota:** El sistema tiene una serie de validaciones, como por ejemplo si los datos del perfil máximo son menores a los del perfil medio, si el dato del perfil horario supera la potencia registrada en el sistema o no se completaron datos de los perfiles semanales, entonces desplegará un mensaje relacionado con el error de ingreso, por lo que será necesario revisar los datos de la plantilla y realizar nuevamente la carga de información, abajo se muestra un mensaje de este tipo.

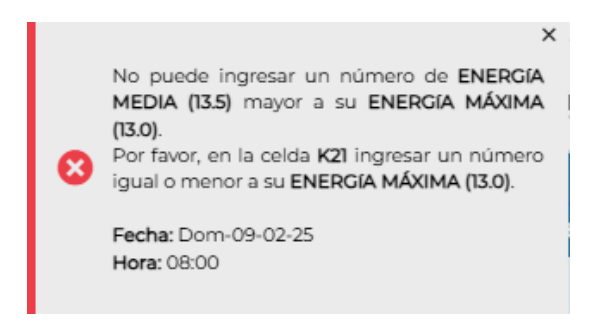

#### Paso No. 8: Grabación de la planilla.

Al presionar Grabar Planilla el sistema solicitara confirmar si desea grabar la planilla, mostrando las opciones de SI y NO, seleccionando la opción "SI", aparecerá la siguiente confirmación "Se registró correctamente la declaración" y quedara registrada en la primera fila del historial de declaraciones.

| <b>A</b> ann 04022                         | DFSONTAY<br>025 14:48:20 |             | GENERACIÓN EÓLICA                              |
|--------------------------------------------|--------------------------|-------------|------------------------------------------------|
| * Agente<br>GENVIEBL - VIENTO BLANCO, S.A. |                          | • Crear     | PROYECCIÓN DE ENERGÍA Y VELOCIDAD DEL VIENTO   |
| Código de Declaración                      | Fecha Inicial            | Fecha Final | Generador                                      |
|                                            |                          |             |                                                |
| PE202502304855                             | 09/02/2025               | 15/02/2025  | VBL-E VIENTO BLANCO                            |
| PE202501182621                             | 02/02/2025               | 08/02/2025  | VBL-E VIENTO BLANCO                            |
| PE202501935668                             | 26/01/2025               | 01/02/2025  | VBL-E VIENTO BLANCO                            |
| PE202501656181                             | 19/01/2025               | 25/01/2025  | VBL-E VIENTO BLANCO                            |
| PE202501429935                             | 12/01/2025               | 18/01/2025  | VBL-E VIENTO BLANCO                            |
| PE202412102208                             | 05/01/2025               | 11/01/2025  | VBL-E VIENTO BLANCO                            |
| PE202412892832                             | 29/12/2024               | 04/01/2025  | VBL-I Co registre correctomento la declaración |
| PE202412748381                             | 22/12/2024               | 28/12/2024  | VBL-I                                          |
| PE202412560272                             | 15/12/2024               | 21/12/2024  | VBL-E VIENTO BLANCO                            |

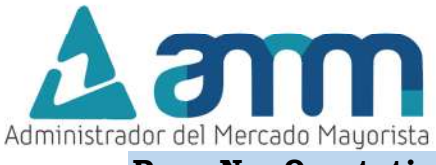

# Paso No. 9 optativo: Reporte de declaración

En caso se requiera obtener un registro de la declaración efectuada, seleccionar el código de declaración con un clik conforme se muestra abajo:

| <b>A</b> am 04/02/2                         | 025 14:49:33  |             | GENERACIÓN EÓLICA   |
|---------------------------------------------|---------------|-------------|---------------------|
| * Agente<br>GENVIEBL - VIENTO BLANCO, S. A. |               | Crear u     |                     |
| Código de Declaración                       | Fecha Inicial | Fecha Final | Cenerador           |
|                                             |               |             |                     |
| PE202502304855                              | 09/02/2025    | 15/02/2025  | VBL-E VIENTO BLANCO |
| PE202501182621                              | 02/02/2025    | 08/02/2025  | VBL-E VIENTO BLANCO |
| PE202501935668                              | 26/01/2025    | 01/02/2025  | VBL-E VIENTO BLANCO |
| PE202501656181                              | 19/01/2025    | 25/01/2025  | VBL-E VIENTO BLANCO |
| PE202501429935                              | 12/01/2025    | 18/01/2025  | VBL-E VIENTO BLANCO |

Luego se abrirá la siguiente pantalla y deberá seleccionar la opción Descargar Declaración

| Deelers                                   |                  | 0500050000      | 4000                    |                        |                        |                        |                        |                       |       |                       |                              |                                                |                                      |                     |
|-------------------------------------------|------------------|-----------------|-------------------------|------------------------|------------------------|------------------------|------------------------|-----------------------|-------|-----------------------|------------------------------|------------------------------------------------|--------------------------------------|---------------------|
| Declara                                   | acion:           | PE20250230      | 14838                   |                        |                        |                        |                        |                       |       |                       |                              |                                                |                                      |                     |
| Ag                                        | jente:           | GENVIEBL        |                         |                        |                        |                        |                        |                       |       |                       |                              |                                                |                                      |                     |
| Sen                                       | nana:            | Del 09/02/20    | 25 al 15/02/20          | 25                     |                        |                        |                        |                       |       |                       |                              |                                                |                                      |                     |
| Ce                                        | entral:          | VBL-E VIEN      | TO BLANCO               |                        |                        |                        |                        |                       |       |                       |                              |                                                |                                      |                     |
| E                                         | Email:           | prueba@glf.     | com.gt                  |                        |                        |                        |                        |                       |       |                       |                              |                                                |                                      |                     |
|                                           |                  |                 |                         |                        |                        |                        |                        |                       |       |                       |                              |                                                |                                      |                     |
| <                                         | 7                |                 |                         |                        |                        |                        |                        |                       |       |                       |                              |                                                |                                      |                     |
| -                                         | ·                | án B Án         | udar R                  |                        |                        |                        |                        |                       |       |                       |                              |                                                |                                      |                     |
| Descargar                                 | Jecialaci        |                 |                         |                        |                        |                        |                        |                       |       |                       |                              |                                                |                                      |                     |
|                                           |                  |                 |                         |                        |                        |                        |                        |                       |       |                       |                              |                                                |                                      |                     |
| Energía (MWh                              | ) Veloc          | idad del Viento | (m/s)                   |                        |                        |                        |                        |                       |       |                       |                              |                                                |                                      |                     |
| Energía (MWh                              | ) Veloc          | idad del Viento | (m/s)                   |                        |                        |                        |                        |                       |       |                       |                              |                                                |                                      |                     |
| Energía (MWh                              | ) Veloc          | idad del Viento | (m/s)                   |                        |                        |                        |                        |                       |       |                       |                              | Energía (N                                     | dWh)                                 |                     |
| Energía (MWh                              | ) Veloc          | idad del Viento | (m/s)                   |                        |                        |                        |                        |                       |       |                       | Proyecció                    | Energía (N<br>ón de Energía                    | MWh)<br>a Minima (M                  | Wh]                 |
| Energía (MWh                              | ) Veloc<br>00:00 | idad del Viento | (m/s)<br>02:00          | 03:00                  | 04:00                  | 05:00                  | 06:00                  | 07:00                 | 08:00 | 09:00                 | Proyecció<br>10:00           | Energía (N<br>ón de Energía<br>11:00           | MWh)<br>a Mfinima (M)<br>12:00       | Wh]<br>13:0         |
| Energía (MWh<br>Fecha<br>Dom-09-02-       | 00:00            | otoo            | (m/s)<br>02:00          | 03:00                  | 04:00                  | 05:00                  | 06:00                  | 07:00                 | 08:00 | 09:00                 | Proyecció<br>10:00           | Energía (N<br>ón de Energia<br>TEOO            | MWh)<br>a Minima (M)<br>12:00        | Wh]<br>13:0         |
| Energia (MWh<br>Fecha<br>Dom-09-02-<br>25 | 00:00<br>20.169  | otoo<br>20.169  | (m/s)<br>0200<br>20.169 | <b>03:00</b><br>20.169 | <b>04:00</b><br>20.169 | <b>05:00</b><br>20.169 | <b>06:00</b><br>20.169 | <b>07:00</b><br>20.07 | 08:00 | <b>09:00</b><br>19:62 | Proyecció<br>10:00<br>18.711 | Energía (N<br>5n de Energía<br>11:00<br>17:091 | MWh)<br>Minima (M<br>12:00<br>15:498 | Wh]<br>13:0<br>12:1 |

Luego se generará un archivo en formato Microsoft Excel que contiene la información declarada, junto con el No. De Planilla, Usuario AMMEX, fecha y hora de registro.

| Administrador   | del Merca |                       |       |       |           | PRO                               | YECCIÓ<br>dom-0                             | 9-feb-25                                                                                                    | ENERGÍ<br>al | A PAR    | A LA SE<br>eb-25 | MANA                                                                                                    | DEL    |                                      |       |                                                                                                    |       |                                                    | No<br>Ingre<br>Ing                                                                                                    | o. Planilla<br>esado Por<br>resado El | PE202502<br>AMMEX<br>04/02/20 | 2304838<br>516<br>125 a las 1 | 4:05:11                                                                                                    |
|-----------------|-----------|-----------------------|-------|-------|-----------|-----------------------------------|---------------------------------------------|----------------------------------------------------------------------------------------------------|--------------|----------|------------------|----------------------------------------------------------------------------------------------------|--------|--------------------------------------|-------|----------------------------------------------------------------------------------------------------|-------|----------------------------------------------------|----------------------------------------------------------------------------------------------------|---------------------------------------|-------------------------------|-------------------------------|----------------------------------------------------------------------------------------------------|
|                 |           |                       |       |       |           |                                   |                                             |                                                                                                    | Pr           | oyecciór | de Ener          | gia Mini                                                                                                    | ma [MW | /h]                                  |       |                                                                                                    |       |                                                    |                                                                                                    |                                       |                               |                               |                                                                                                    |
| Fecha/Hora Inic | 00:00     | 01:00                 | 02:00 | 03:00 | 04:00 05: | 00:00                             | 07:00                                       | 08:00                                                                                                    | 09:00        | 10:00    | 11:00            | 12:00                                                                                                    | 13:00  | 14:00                                | 15:00 | 16:00                                                                                                    | 17:00 | 18:00                                              | 19:00                                                                                                    | 20:00                                 | 21:00                         | 22:00                         | 23:00                                                                                                    |
|                 |           | and the second second |       |       |           | the same in the same shift was to | No. of Concession, Name of Street, or other | a second second s |              |          |                  | And the Real Property lies and the real Property lies and the real Property |        | And the second division in which the |       | the second second second second second second second second second second second second second second second se |       | Contract in the owner of the local division of the | and the second second se | and the second second                 |                               | And and and a sub-            | and the second second se |

## Paso No. 10 optativo: Anulación de planilla

En caso se requiera anular algún registro dentro del historial de declaraciones, el sistema permite anular una planilla únicamente si está dentro del periodo valido de declaración. La declaración se debe de realizar a más tardar a las 14:00 de cada miércoles. La anulación se realiza de la siguiente forma:

Seleccione el código de declaración con un click.

|                                                                                    | Mayantta                                                                            | 04/02/2025 14:5                                                                                             | 2:18                                                                                     |                 |                 |             |              |                       | GE             | NERAC                 | IÓN EÓ                       | LICA                                         |                                         |                    |
|------------------------------------------------------------------------------------|-------------------------------------------------------------------------------------|----------------------------------------------------------------------------------------------------|------------------------------------------------------------------------------------------|-----------------|-----------------|-------------|--------------|-----------------------|----------------|-----------------------|------------------------------|----------------------------------------------|-----------------------------------------|--------------------|
| gente                                                                              |                                                                                     |                                                                                                    |                                                                                          |                 |                 |             | F            | PROYEC                | CIÓN DE        | ENERGÍ                | A Y VELC                     | DCIDAD                                       | DEL VIEN                                | ITO                |
| ENVIEBL - VIENT                                                                    | O BLANCO, S                                                                         | i. A.                                                                                                    |                                                                                          |                 |                 | -           | Crear        | una Declarad          | ción 🕀         |                       |                              |                                              |                                         |                    |
| ódigo de De                                                                        | eclaración                                                                          |                                                                                                    | Fecha Inicia                                                                             | al              |                 | Fecha Final |              |                       | Generador      |                       |                              |                                              |                                         |                    |
| 2002502304855                                                                      | ~                                                                                   | -                                                                                                    | 19/02/2025                                                                               |                 |                 | 15/02/2025  |              |                       | VEL-E VIENTO B | LANCO                 |                              |                                              |                                         | _                  |
| 202501182621                                                                       | ~                                                                                   | _                                                                                                    | 02/02/2025                                                                               |                 |                 | 08/02/2025  |              |                       | VBL-E VIENTO B | LANCO                 |                              |                                              |                                         |                    |
| 5202501935668                                                                      |                                                                                     | 3                                                                                                    | 26/01/2025                                                                               |                 |                 | 01/02/2025  |              | (1                    | VBL-E VIENTO B | LANCO                 |                              |                                              |                                         |                    |
| 202501656181                                                                       |                                                                                     |                                                                                                    | 19/01/2025                                                                               |                 |                 | 25/01/2025  |              | 0                     | VBL-E VIENTO B | LANCO                 |                              |                                              |                                         |                    |
| Declara<br>Ag                                                                      | ación:                                                                              | SEMANAL<br>PE20250230<br>GENVIEBL                                                                           | 4838                                                                                     | pante           |                 |             | - <b>I</b>   |                       |                |                       |                              |                                              |                                         |                    |
| Declara<br>Declara<br>Ag<br>Sen<br>Ce                                              | ación:<br>gente:<br>mana:<br>entral:<br>Email:                                      | PE20250230<br>GENVIEBL<br>Del 09/02/20<br>VBL-E VIEN<br>prueba@glf.                                         | 4838<br>25 al 15/02/20<br>TO BLANCO<br>com.gt                                            | 25              |                 |             |              |                       |                |                       |                              |                                              |                                         |                    |
| Declara<br>Ag<br>Sen<br>Ce<br>Descargar D<br>Energía (MWh                          | ación:<br>gente:<br>nana:<br>entral:<br>Email:<br>Doclaració                        | SEMANAL PE20250230 GENVIEBL Del 09/02/20 VBL-E VIEN prueba@glf.0 Sn D Ar dad del Viento                     | 4838<br>25 al 15/02/20<br>TO BLANCO<br>com.gt                                            |                 |                 |             |              |                       |                |                       |                              |                                              |                                         |                    |
| Declara<br>Declara<br>Ag<br>Sen<br>Ce<br>Energia (MWh                              | ARACIÓN<br>ación:<br>gente:<br>nana:<br>entral:<br>Email:<br>Declaració             | SEMANAL PE20250230 GENVIEBL Del 09/02/20 VBL-E VIEN prueba@glf.0 Sn D Ar dad del Viento                     | 4838<br>25 al 15/02/20<br>TO BLANCO<br>com gt<br>wlar [2]<br>(m/s)                       | 25              |                 |             |              |                       |                |                       |                              | Energía (I                                   | MWh)                                    |                    |
| Declara<br>Ag<br>Sen<br>Ce<br>Energía (MWh                                         | ARACIÓN<br>ación:<br>jente:<br>nana:<br>entral:<br>Email:                           | SEMANAL PE20250230 GENVIEBL Del 09/02/20 VBL-E VIEN' prueba@glf.o                                           | 4838<br>25 al 15/02/20<br>TO BLANCO<br>com.gt<br>wilar 23<br>(m/s)                       |                 |                 |             |              |                       |                |                       | Proyecció                    | Energía (I                                   | MWh)<br>a Minima [M                     | Mh]                |
| Declara<br>Ag<br>Sen<br>Ce<br>Energia (MWh                                         | ARACIÓN<br>ación:<br>yente:<br>nana:<br>entral:<br>Email:<br>Declaració             | SEMANAL<br>PE20250230<br>GENVIEBL<br>Del 09/02/20<br>VBL-E VIEN<br>prueba@glf.<br>Sm 🖻 Ar<br>dad del Viento | 4838<br>25 al 15/02/20<br>TO BLANCO<br>:com.gt<br>wular [2] ,<br>(m/s)                   | 0300            | 04:00           | 05:00       | 06:00        | 07:00                 | 0800           | 09:00                 | Proyecció<br>10:00           | Energía ()<br>Sn de Energi<br>11:00          | MWh)<br>a Minima (MV<br>12-00           | Mh]<br>134         |
| Declara<br>Ag<br>Sen<br>Ce<br>Energia (MWh<br>recha<br>Doscargar (<br>Energia (MWh | ARACIÓN<br>ación:<br>yente:<br>nana:<br>entral:<br>Email:<br>Doclaració<br>y Veloci | SEMANAL PE20250230 GENVIEBL Del 09/02/20 VBL-E VIEN prueba@glf.c                                            | 4838<br>25 al 15/02/20<br>TO BLANCO<br>com.gt<br>wular [2] ,<br>(m/s)<br>02200<br>20.169 | 03500<br>20.169 | 04:00<br>20.169 | 05:00       | 06:00 20:169 | <b>07:00</b><br>20.07 | 08:00          | <b>09:00</b><br>19:62 | Proyeccid<br>10:00<br>18.711 | Energía (I<br>Sn de Energi<br>T:00<br>17.091 | MWh)<br>a Minima (MV<br>12:00<br>15:498 | Wh)<br>13:1<br>12: |

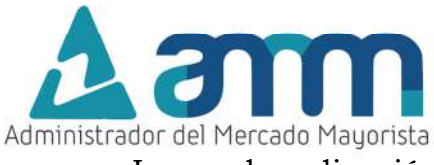

Luego, la aplicación solicitará confirmación de "Desea anular la Declaración"

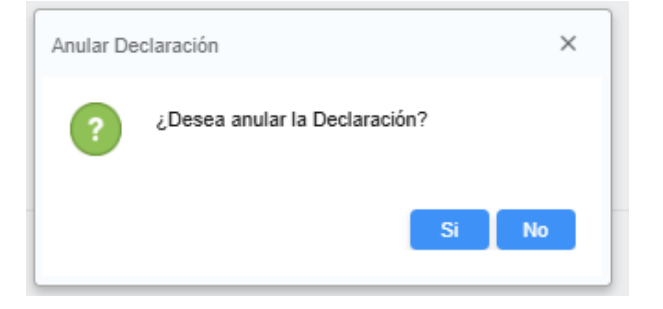

Y por ultimo aparecera una mensaje confirmacion de que la planilla asociada con su codigo de declaración fue anulada correctamente.

| <b>A 3 3 4 4 3 2</b>                        | 025 14:55:41  |             | GENERACIÓN EÓLICA                            |
|---------------------------------------------|---------------|-------------|----------------------------------------------|
| * Agente<br>GENVIEBL - VIENTO BLANCO, S. A. |               | • Crear     | PROYECCIÓN DE ENERGÍA Y VELOCIDAD DEL VIENTO |
| Código de Declaración                       | Fecha Inicial | Fecha Final | Generador                                    |
|                                             |               |             |                                              |
| PE202501182621                              | 02/02/2025    | 08/02/2025  | VBL-E VIENTO BLANCO                          |
| PE202501935668                              | 26/01/2025    | 01/02/2025  | VBL-E VIENTO BLANCO                          |
| PE202501656181                              | 19/01/2025    | 25/01/2025  | VBL-E VIENTO BLANCO                          |
| PE202501429935                              | 12/01/2025    | 18/01/2025  | VBL-E VIENTO BLANCO                          |
| PE202412102208                              | 05/01/2025    | 11/01/2025  | VBL-E VIENTO BLANCO                          |
| PE202412892832                              | 29/12/2024    | 04/01/2025  | VBLE MENTO DI ANOO                           |
| PE202412748381                              | 22/12/2024    | 28/12/2024  | VBL-I A Planilla PE202502304855 anulada      |
| PE202412560272                              | 15/12/2024    | 21/12/2024  | VBL-1 correctamente!                         |
| PE202412345677                              | 08/12/2024    | 14/12/2024  | VBL-2 VIENTO BLANOU                          |
| DE000411106504                              | 01/17/2024    | 07/12/2024  | VRI JE VIENTO BI ANCO                        |

Para comentarios u observaciones, comunicarse con Atención al Participante al correo de:

atencion@amm.org.gt